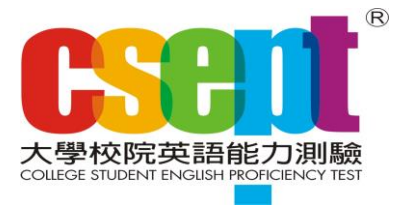

網路報名流程

1. 點選『報名』進入 CSEPT 報名系統(網址 <u>https://reg.lttc.org.tw/CSEPT/index.asp</u>)。

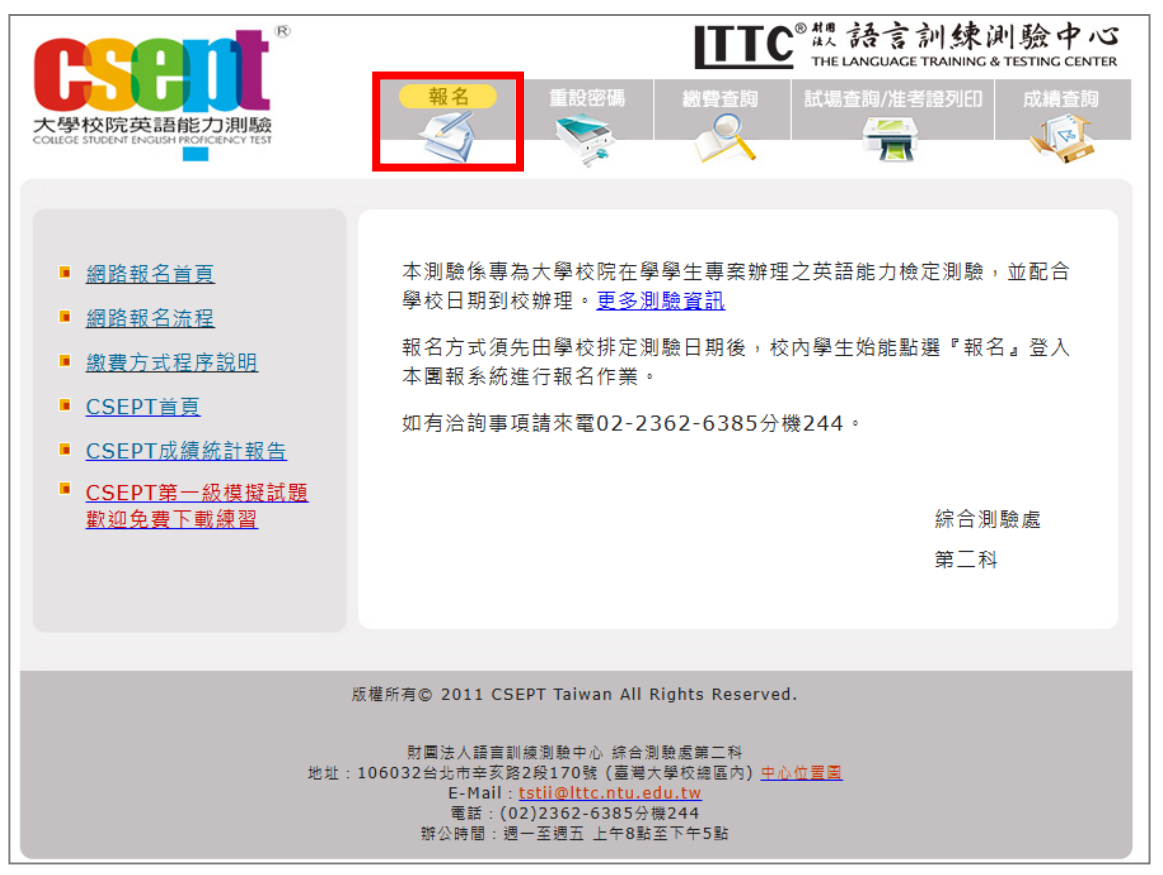

2. 確定就讀學校的測驗日期已在受理報名期間內,即可點選『報名』;

|          | <b>ICON</b>                                | ®                |                                                                                                    | ITTC <sup>® 机</sup> 語言計<br>THE LANGUAGE TR      | 練測驗中心     |
|----------|--------------------------------------------|------------------|----------------------------------------------------------------------------------------------------|-------------------------------------------------|-----------|
| 大<br>cou | 學校院英語能力測<br>EGE STUDENT ENGLISH PROTICENCY | <b>驗</b><br>TEST | 報名   重設密碼                                                                                                    | 総費查购 試場查詢/准考證                                   | 列印 成績查詢   |
|          | ■ 請依就讀學校公告;                                | 之考試日期,在開放        | <b>女報名期間內報名</b>                                                                                                    |                                                 |           |
|          | 就讀學校                                       | 測驗名稱             | 測驗日期                                                                                                    | 報名期間                                            | 開放報名      |
|          | 福摩莎科技大學<br>►                               | CSEPT 一級         | 民國114年1月10日 (五)                                                                                                    | 民國113年11月27日 08:00<br>~<br>民國113年12月11日 23:59   | <u>報名</u> |
|          | œ<br>œ                                     | 定就讀學校            | 回首頁                                                                                                    |                                                 |           |
|          |                                            | 版權所              | 有© 2011 CSEPT Taiwan All F                                                                                           | lights Reserved.                                |           |
|          |                                            | 地址:1060          | 財團法人語言訓練測驗中心 綜合測<br>32台北市辛亥路2段170號 (臺灣大<br>E-Mail: <u>tstii@lttc.ntu.er</u><br>電話:(02)2362-6385分t<br>辦公時間:週一至週五 上午8點 | 駺處第二科<br>≿學校總區內) <u>中心位置圖<br/>g244</u><br>至下午5點 |           |

## 再次確認是否為團報學校的在校生,點選是,進入報名作業。

| ٢              | sent ®                                                                                                    | 却在       |                            | C <sup>®</sup> 想語言訓練測驗中心<br>The LANGUAGE TRAINING & TESTING CENTER |  |  |  |  |
|----------------|----------------------------------------------------------------------------------------------------|----------|----------------------------|--------------------------------------------------------------------|--|--|--|--|
| 大 <sup>長</sup> | 學校院英語能力測驗<br>GE STUDENT ENGLISH PROTICIENCY TEST                                                                                                    | ¥R石      |                            | 11.場 登詞/注考證列印] 以積登詞                                                |  |  |  |  |
|                | ■ 您選擇的學校 <b>/</b> 級數如下:                                                                                                    |          |                            |                                                                    |  |  |  |  |
|                | 就讀學校                                                                                                    | 測驗名稱     | 測驗日期                       | 報名期間                                                               |  |  |  |  |
|                | 福摩莎科技大學                                                                                                    | CSEPT 一級 | 民國114年1月10日 (五)            | 民國113年11月27日 08:00<br>~<br>民國113年12月11日 23:59                      |  |  |  |  |
|                |                                                                                                    |          |                            |                                                                    |  |  |  |  |
|                |                                                                                                    | 是否為      | <mark>福摩莎科技大學</mark> 在學學生? |                                                                    |  |  |  |  |
|                | 是否                                                                                                    |          |                            |                                                                    |  |  |  |  |
|                |                                                                                                    |          |                            |                                                                    |  |  |  |  |
|                | 版權所有© 2011 CSEPT Taiwan All Rights Reserved.                                                                                                    |          |                            |                                                                    |  |  |  |  |
|                | 財團法人語言訓練測驗中心 综合測驗處第二科<br>地址:106032台北市辛亥路2段170號(臺灣大學校總區內) <u>中心位置圖</u><br>E-Mail: <u>tstii@lttc.ntu.edu.tw</u><br>電話:(02)2362-6385分機244<br>辦公時間:週一至週五 上午8點至下午5點 |          |                            |                                                                    |  |  |  |  |

 確認就讀學校、測驗名稱/級數、測驗日期和報名期間,並詳閱網路報名及 個資使用同意書全文後,點選『已詳閱並同意』。

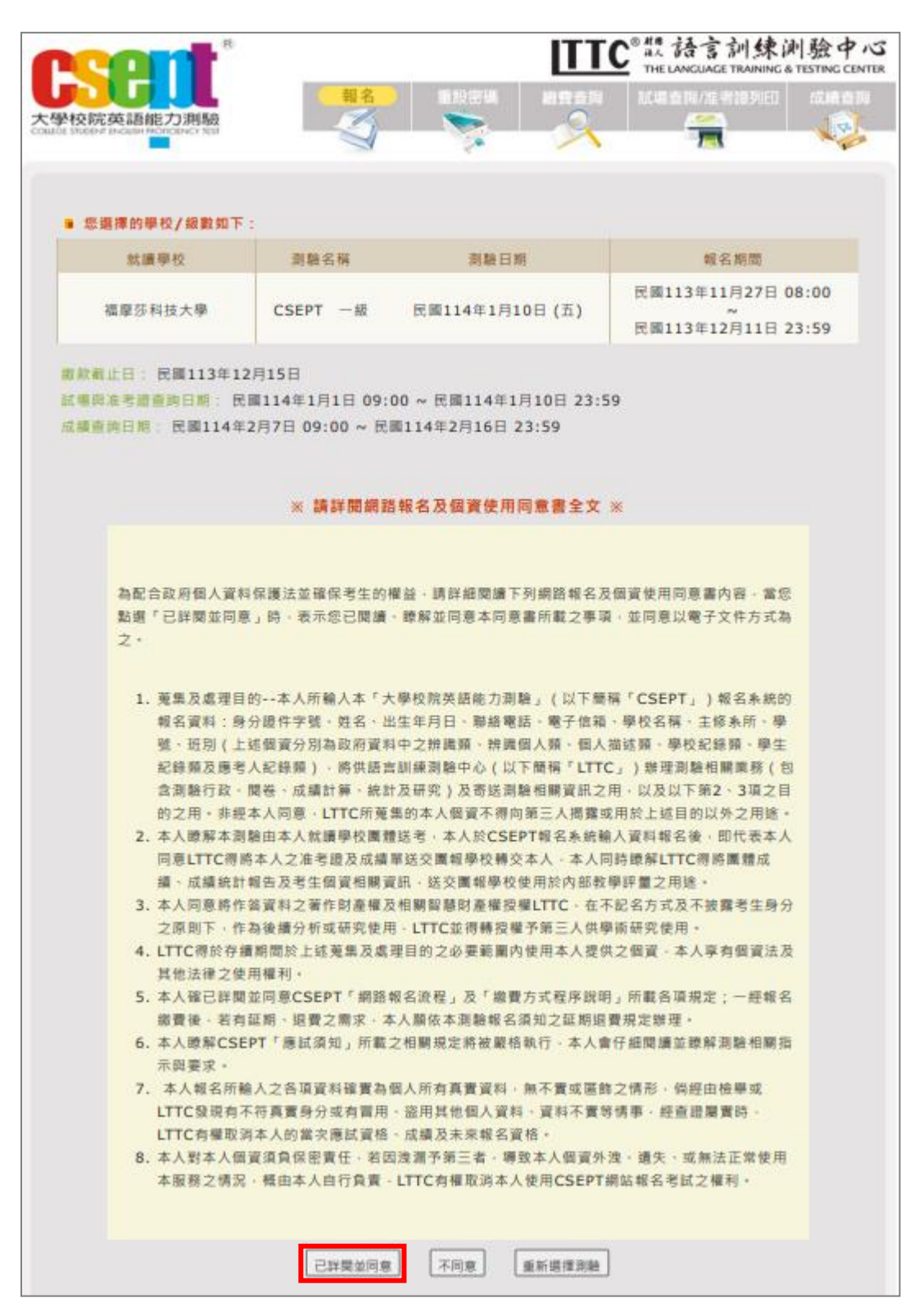

詳填「考生個人資料(一)」並確認無誤後,點選『下一步』送出報名資料。
 請務必<u>記住自行設定的密碼</u>,以備報名後查詢繳費情況、列印准考證、
 查詢成績時使用。

| <b>n</b>                | <b>O</b>                          | ITTC <sup>® 體</sup> 語言訓練測<br>He language training & ti                          | 驗中心<br>ESTING CENTER |
|-------------------------|-----------------------------------|---------------------------------------------------------------------------------|----------------------|
| 大學校院<br>COLLEGE STUDENT | 英語能力測驗<br>ENGLISH PROFICENCY TEST | 報名         重設密碼         繳費查詢         試場查詢/准考證列印                                 | 成績査詢                 |
|                         |                                   |                                                                                 |                      |
|                         |                                   | 福摩荪科技大學 一級                                                                      |                      |
|                         |                                   | 考生個人資料(一)                                                                       |                      |
|                         | ※ 請注意                             |                                                                                 |                      |
|                         | 1. 請於本網路報名系                       | 統輸入資料完畢,並於規定期限內繳費,以完成報名手續                                                       |                      |
|                         | 2. 輸入各欄報名資料                       | 後請詳細檢查,一 <b>經網路報名確認,即</b> 个侍於 <b>縣上史改</b> 資料                                    |                      |
|                         |                                   |                                                                                 |                      |
|                         | ■ 身份證件子號:                         | <ul> <li>● 中華氏國國氏 (A123456789) (國民身份誼然一編號)</li> <li>○ 外籍人士 (居留證統一證號)</li> </ul> |                      |
|                         | ■ 出生年月日:                          | 民國 94 年 12 月 7 日                                                                |                      |
|                         | ■ 密碼:                             |                                                                                 |                      |
|                         |                                   | 1. 請填入含有央文学中、數学之8-12個学元的密碼<br>2. 請注意英文字母大小寫                                     |                      |
|                         | ■ 密碼確認:                           | ••••••• 請重複輸入密碼                                                                 |                      |
|                         | 請務必記住密碼,                          | 日後查詢繳费記錄、列印准考證及查詢成績時須登入。                                                        |                      |
|                         |                                   | 下一步 重新填寫 取消報名                                                                   |                      |

確認「考生個人資料(一)」的資料是否正確,確認無誤後點選『下一步』。
 請注意資料送出後,即無法更改,請務必確定資料正確。

|                                  | B                           |                              |                       | ITTC            | ®概語言訓練通<br>THE LANGUAGE TRAINING & | 川驗中心<br>TESTING CENTER |
|----------------------------------|-----------------------------|------------------------------|-----------------------|-----------------|------------------------------------|------------------------|
| 大學校院英語<br>COLLEGE STUDENT ENGLIS | 音能力測驗<br>H PROPICIENCY TEST | 報名                           | 重設密碼                  | 線費查詢            | 試場查詢/准考證列ED                        | 成讀查詞                   |
|                                  |                             | 福摩莎<br>考生個 <i>。</i>          | <b>科技大學</b><br>人資料(一) | <b>一級</b><br>確認 |                                    |                        |
|                                  | 1                           | 資料送出後無法修改                    | ,請務必確認                | 以下資料是否」         | 正確                                 |                        |
|                                  | ■ 身份證件字號:<br>■ 出生年月日:       | 中華民國國民,A123<br>民國 94年 12月 7日 | 3456789               |                 |                                    |                        |
|                                  |                             | 丁一步                          | 回上一頁修改                | 取消報名            |                                    |                        |

| 6.          | 詳填                 | 「考生個」                             | 人資料(二)」並確認無誤後,點選『下一步』送                                                                                                    | 出報名資料。              |
|-------------|--------------------|-----------------------------------|----------------------------------------------------------------------------------------------------|---------------------|
|             | C                  | <b>ent</b> <sup>®</sup>           | <b>ITTC</b> <sup>® 體</sup> 語言訓練測<br>THE LANGUAGE TRAINING & TE                                                                                                    | 驗中心<br>STING CENTER |
| 大.<br>court | 學校院<br>GGE STUDENT | 英語能力測驗<br>ENGUSH PROFICIENCY TEST | 報名     重設密碼     繳費查詢     試場查詢/准考證列印       ●     ●     ●     ●       ●     ●     ●     ●                                                                                                    | 成績查詢                |
|             |                    |                                   |                                                                                                    |                     |
|             |                    |                                   | 福摩莎科技大學 一級                                                                                                    |                     |
|             |                    |                                   | 考生個人資料(二)                                                                                                    |                     |
|             |                    | ※ 請注意                             |                                                                                                    |                     |
|             |                    | 1. 請於本網路報                         | 名系統輸入資料完畢,並於規定期限內繳費,以完成報名手續                                                                                                    |                     |
|             |                    | 2. 輸入各欄報名                         | <sub>資料後請詳細檢查</sub> ,一經網路報名確認,即不得於線上更改資料                                                                                                    |                     |
|             |                    |                                   |                                                                                                    |                     |
|             |                    | ■ 中文姓名:                           | 林小明                                                                                                    |                     |
|             |                    | ■ 學號:                             | 1234567                                                                                                    |                     |
|             |                    | ■ 連絡電話:                           | 02-2362-6385 ,分機: 244 (分機非必填)                                                                                                    |                     |
|             |                    | ■ 手機號碼:                           | 0912345678                                                                                                    |                     |
|             |                    | ■ 電子信箱:                           | tstii@lttc.ntu.edu.tw                                                                                                    |                     |
|             |                    | ■ 圖形驗證碼:                          | s9xwj                                                                                                    |                     |
|             |                    |                                   | <ul> <li>         ・</li> <li>         ・</li></ul> |                     |
|             |                    |                                   | 下一步 重新填寫 取消報名                                                                                                    |                     |

7. 確認「考生個人資料(二)」的資料是否正確,確認無誤後點選『下一步』。

|                         | <b>C</b>                         | ITTC <sup>® 觀</sup> 語言訓練測<br>The Language Training & Te | 驗中心<br>STING CENTER |
|-------------------------|----------------------------------|---------------------------------------------------------|---------------------|
| 大學校院<br>COLLEGE STUDENT | 英語能力測驗<br>ENGUSH PROFICENCY TEST | 報名         重設密碼         繳費查詢         試場查詢/准考證列日         | 成績查詢<br>()          |
|                         |                                  |                                                         |                     |
|                         |                                  | 福摩莎科技大學 一級                                              |                     |
|                         |                                  | 考生個人資料(二) 確認                                            |                     |
|                         |                                  |                                                         |                     |
|                         |                                  | 資料送出後無法修改,請務必確認以下資料是否正確                                 |                     |
|                         |                                  |                                                         |                     |
|                         | ■ 中文姓名:                          | 林小明                                                     |                     |
|                         | ■ 學號:                            | 1234567                                                 |                     |
|                         | ■ 連絡電話:                          | 02-2362-6385,分機:244                                     |                     |
|                         | ■ 手機號碼:                          | 0912345678                                              |                     |
|                         | ■ 電子信箱:                          | tstii@lttc.ntu.edu.tw                                   |                     |
|                         |                                  |                                                         |                     |
|                         |                                  | 下一步    回上一頁修改    取消報名                                   |                     |

| <b>n</b>                | ent <sup>®</sup>                   | <b>ITTC</b> <sup>®</sup> 體語言訓練道<br>THE LANGUAGE TRAINING & | り験中心<br>TESTING CENTER |
|-------------------------|------------------------------------|------------------------------------------------------------|------------------------|
| 大學校院<br>COLLEGE STUDENT | 英語能力測驗<br>ENGLISH PROFICIENCY TEST | 報名         重設密碼         繳費查詢         試場查詢/准考證列印            | 成績查詢                   |
|                         |                                    |                                                            |                        |
|                         |                                    | 福摩莎科技大學 一級                                                 |                        |
|                         |                                    | 考生個人資料(三)                                                  |                        |
|                         | ※ 請注意                              |                                                            |                        |
|                         | 1. 請於本網路報名                         | 系統輸入資料完畢,並於規定期限內繳費,以完成報名手續                                 |                        |
|                         | 2. 輸入各欄報名資                         | 料後請詳細檢查, <b>一經網路報名確認,即不得於線上更改資料</b>                        |                        |
|                         |                                    |                                                            |                        |
|                         | ■ 學制:                              | 四技 🗸                                                       |                        |
|                         | ■ 部所:                              | 請選擇                                                        |                        |
|                         | ■ 學院:                              |                                                            |                        |
|                         | ■ 科系:                              | 請選擇 ▼                                                      |                        |
|                         | ■ 年級:                              | 請選擇 ▼                                                      |                        |
|                         | ■ 班別:                              | 請選擇 ✔                                                      |                        |
|                         | ■ 障礙協助:                            | ○ 是 ● 否                                                    |                        |
|                         |                                    | 下一步 重新填寫 取消報名                                              |                        |

8. 以下拉式選單選取「考生個人資料(三)」,點選『下一步』送出報名資料。

9. 確認「考生個人資料(三)」的資料是否正確,確認無誤後點選『下一步』。

| <b>r</b> c              | <b>ont</b> <sup>®</sup>            | ITTC <sup>® 微</sup> 語言訓練測<br>He language training & te | 驗中心<br>ESTING CENTER |
|-------------------------|------------------------------------|--------------------------------------------------------|----------------------|
| 大學校院<br>COULEGE STUDENT | 英語能力測驗<br>ENGLISH PROFICIENCY TEST | 報名         重設密碼         繳費查詢         試場查詢/准考證列印        | 成績查詢                 |
|                         |                                    |                                                        |                      |
|                         |                                    | 福摩莎科技大學 一級                                             |                      |
|                         |                                    | 考生個人資料(三) 確認                                           |                      |
|                         |                                    |                                                        |                      |
|                         |                                    | 資料送出後無法修改,請務必確認以下資料是否正確                                |                      |
|                         |                                    |                                                        |                      |
|                         | ■ 學制:                              | 四技                                                     |                      |
|                         | ■ 部所:                              | 11111111111111111111111111111111111111                 |                      |
|                         | ■ 學院:                              | 人文與科技學院                                                |                      |
|                         | ■ 科系:                              | 應用英語系                                                  |                      |
|                         | ■ 年級:                              | 一年級                                                    |                      |
|                         | ■ 班別:                              | A                                                      |                      |
|                         | ■ 障礙協助:                            | · 否                                                    |                      |
|                         |                                    | 下一步回上一頁修改回上一頁修改                                        |                      |

- 選擇繳費方式:由報考者個人自行繳費者,請選擇下列繳費方式,擇一辦理。
   詳細繳費說明,請參閱「繳費方式程序說明」。
  - A) 選擇超商繳費、郵局繳費及 ATM 轉帳繳費者,需印出「報名費繳款單」, 並於規定期限內持「報名費繳款單」依所選擇的方式繳費,始完成報名;
  - B) 選擇 WEBATM 及信用卡繳費者須於線上繳費,始完成報名。

| 福摩莎科技大學 — 网络                                                                                                    |
|----------------------------------------------------------------------------------------------------|
| 繳費方式                                                                                                    |
| f來 <b>詐斷猖獗,謹提醒學員/考</b> 生,本中心人員絕不會於電話中指示或請銀行客服人員聯絡學員/考生操作銀行<br>TM提款機或網路銀行辦理退款或進行匯款, 亦絕不會要求學員/考生以Line或Messenger等社群媒體傳送<br>8員/考生個人資料或證件影像檔。若您有接強類似電話,請提高審覺,並來電業務主辦科求證,或請撥打165<br>5詐騙專線報案。 |
| ※ 請選擇繳費方式:                                                                                                    |
| ● 超商代收                                                                                                    |
| ■需支付超商NT\$10代收手續費                                                                                                    |
| ■ 請備妥印表機列印繳款單                                                                                                    |
| ■ <u>查開證書流程</u>                                                                                                    |
| ○ 郵用件版                                                                                                    |
| ● 委古什報目NT¢10份收壬编曲                                                                                                    |
| - 元人11年11月1日(11日)<br>- 注意公司主義別の後期留                                                                                                    |
| - Re (A A Y & RC / SH RE A F<br>- 各用公共公司                                                                                                    |
| - <u>ERARAT</u>                                                                                                    |
| ○ ATM 轉帳 総費                                                                                                    |
| ■ 委支付韓娟手绪書(書用依各發卡銀行韓娟規定不同)                                                                                                    |
|                                                                                                    |
| ■ 后名、財團注人語言訓練測驗中心                                                                                                    |
| ■ 銀行別:中國信託商業銀行                                                                                                    |
| ■ 銀行代號: 822                                                                                                    |
| ■ 匯款帳號: 5851 4350 0941 7190                                                                                                    |
| <br>(匯款幌號為蝦名完成後產生之個人專國帳號,每位考生皆不相同,不可共用。)                                                                                                    |
| ■ 韓嶋金額:\$ 600                                                                                                    |
| (繳費後三工作日,可至「繳費查詢」查詢是否繳費成功。)                                                                                                    |
| ■ <u> </u>                                                                                                    |
|                                                                                                    |
| <ul> <li>WEBATM線上轉幅激費</li> <li>WEBATM線上轉幅激費</li> <li>WEBATM線上時幅微費</li> </ul>                                                                                                    |
| ■ 需支付韓媽手續費(費用依各發卡銀行韓媽規定不同)                                                                                                    |
| ■ 請備妥具有轉帳功能的金融卡及請卡機                                                                                                    |
| ■ 音問邀書流程                                                                                                    |
|                                                                                                    |
| ○ 信用卡線上繳費  ●  本網站採用中國信託 SSL PLUS 網路交易安全機制付款!                                                                                                    |
|                                                                                                    |
| - 三田越其無性                                                                                                    |
|                                                                                                    |
| 四對本系統的操作有任何疑問,請於上班時間電洽02-2362-6385分機244                                                                                                    |
| 週一至週五,上午8:00~12:00,下午1:00~5:00)                                                                                                    |
|                                                                                                    |
| 罹認付款方式                                                                                                    |

## ▶ 超商、郵局繳費及 ATM 轉帳之繳費單參考樣式:

| 測驗名稱                                                                                                    | 測驗日期                                                                                  | 繳款截止日                                                               |  |  |  |  |  |
|----------------------------------------------------------------------------------------------------|---------------------------------------------------------------------------------------|---------------------------------------------------------------------|--|--|--|--|--|
| CSEPT 大學校院英語能力測驗 一級                                                                                                    | 民國114年1月10日 (週五)                                                                      | 民國113年12月15日                                                        |  |  |  |  |  |
| 個人專屬繳款帳號: 5851435009417181<br>考生姓名: 林小明<br>測驗地點: 福摩莎科技大學                                                                                                    |                                                                                       |                                                                     |  |  |  |  |  |
| 列印准考證日期: 民國113年11月27日 (請自行上網查詢考場安排, 並列印准考證)                                                                                                    |                                                                                       |                                                                     |  |  |  |  |  |
| 如對本系統的操作有任何疑問,請於上班時間電洽02-2362<br>(週一至週五,上午8:00~12:00,下午1:00~5:00)                                                                                                    | 2-6385分機244                                                                           |                                                                     |  |  |  |  |  |
| 請注意:<br>本報名費繳款單為完成報名後產生之個人專用繳款單,每位考                                                                                                    | 生不同,不可共用。<br>请沿虚線剪下                                                                   |                                                                     |  |  |  |  |  |
|                                                                                                    | Г                                                                                     |                                                                     |  |  |  |  |  |
| 財團法人語言訓練測驗中心「大學                                                                                                    | 」<br>■校院英語能力測験 幸                                                                      | 逾期繳費請勿代收<br><b>路夕 書約 款 留</b>                                        |  |  |  |  |  |
| <b>財團法人語言訓練測驗中心「大學</b><br>姓名:林小明                                                                                                    | 」<br>學校院英語能力測驗」<br>#                                                                  | 逾期繳費 請勿代收<br><b> 居名費繳款單</b>                                         |  |  |  |  |  |
| 財團法人語言訓練測驗中心「大學         生       ATM轉帳/跨行匯款:         戶名:財團法人語言訓練測驗中心         中國信託商業銀行代號:822         輸入帳號:5851435009417181         輸入金額:\$600                                                                                                    | ■校院英語能力測驗」<br>■<br>「<br>■<br>■<br>■<br>■<br>■<br>■<br>■<br>■<br>■<br>■<br>■<br>■<br>■ | 逾期繳費 請勿代收<br><b>8名費繳款單</b><br>激款截止日:民國113年12月15日<br>全家、萊爾富、OK繳款<br> |  |  |  |  |  |
| 財團法人語言訓練測驗中心「大學         生名:林小明         ATM轉帳/跨行匯款:         戶名: 財團法人語言訓練測驗中心         中國信託商業銀行代號: 822         輸入帳號: 5851435009417181         輸入金額: \$ 600         副         調酬         1         1         1         1         1         1         1         1         1         1         1         1         1         1         1         1         1         1         1         1         1         1         1         1         1         1         1         1         1         1         1         1         1         1         1         1         1         1         1         1         1         1         1         1         1 <td></td> <td>逾期繳費 請勿代收 <b>8名費繳款單</b> 邀款截止日:民國113年12月15日 全家、萊爾富、OK繳款</td> |                                                                                       | 逾期繳費 請勿代收 <b>8名費繳款單</b> 邀款截止日:民國113年12月15日 全家、萊爾富、OK繳款              |  |  |  |  |  |

➢ WEBATM 線上轉帳繳費畫面:

| 信言 | モ網路ATM      |                                           |                      |
|----|-------------|-------------------------------------------|----------------------|
| -  | <b>教費 話</b> | [訓練測驗中心                                   |                      |
|    | 諸選擇讀卡機      | ALCOR MICRO CORP EMV Smartcard Reader 0 💌 |                      |
|    | 轉出帳號        | 007 - 第一商業銀行 00000 00000 00000 🖌          |                      |
|    | 訂單編號        | 5851130701000479                          | 历供应日十分利转振业体          |
|    | 轉入帳號        | 5851130701000479                          | 須備 <b>安</b> 具有自動轉帳功能 |
|    | 訂單摘要        | CSEPT大學校院英語能力測驗一級                         | 之金融卡及讀卡機,並連          |
|    | 交易金額        | 600                                       | 接電腦網路,依線上轉帳          |
|    | 交易備註        |                                           | 步驟繳費                 |
|    | 交易結果通知      | 諸輸入要通知的Email.2個以上以分號隔開                    |                      |
|    | 其它說明        | none                                      |                      |
|    | 晶片卡密碼       | 諸在螢幕鍵盤中輸入您的密碼                             |                      |
|    | 螢幕鍵盤        | 2508437961清除                              | 2                    |
|    | 螢幕鍵盤        | 2 5 0 8 4 3 7 9 6 1 清除                    | ?                    |

## ▶ 信用卡線上繳費畫面:

|          | 國信託銀行<br>BC BANK                       |                                    |                        |
|----------|----------------------------------------|------------------------------------|------------------------|
|          |                                        | 交易資訊(Payment Information)          |                        |
| 将<br>M   | 与约商店<br>lerchant Name                  | CSEPT網路報名                          |                        |
| 着〕<br>Oi | J單編號<br>rder Number                    | 5851435009417181                   |                        |
| يخ<br>Ci | 友易幣別<br>urrency                        | 新台幣(NT Dollars)                    | 須備妥信用卡:<br>輸入信用卡卡號及信用卡 |
| 着.<br>Pu | J單金額<br>urchase Amount                 | 600                                | 到期日等訊息                 |
|          | 信                                      | ,<br>用卡資訊(Credit Card Information) | 7                      |
| fi       | 肓用卡號<br>Credit Card Number             | XXXX - XXXX -                      | XXXX - XXXXX           |
| 3        | 三碼檢查碼<br>-digital Card Validation Code | …                                  |                        |
| fi       | 言用卡到期[月/年]<br>xpire Date [Month/Year]  | 11 🗸 / 202                         | 4 ~                    |
|          |                                        | 取消付款<br>(Cancel) 確認付款<br>(Pay Now) |                        |

11. 報名資料輸入完成,請於規定時間內繳費,列印個人報考資料存查。

| <b>TTC</b> <sup>®</sup> 類語言訓練測驗中心<br>THE LANGUAGE TRAINING & TESTING CENTER                                                                                                    |  |  |
|----------------------------------------------------------------------------------------------------|--|--|
| 大學校院英語能力測驗<br>College structure Productive Texaster<br>College structure Productive Texaster<br>大學校院英語能力測驗<br>College structure Productive Texaster<br>College structure Productive Texaster<br>College structure Productive Texaster<br>College Structure Productive Texaster<br>College Structure Productive Texa |  |  |
|                                                                                                    |  |  |
| 福摩莎科技大學 一級                                                                                                    |  |  |
| 資料送出                                                                                                    |  |  |
| 。                                                                                                    |  |  |
| 1. 您的報名資料已送出,請於 民國113年12月15日前繳費,並於繳費後三工作日上網查詢所繳費用是否已                                                                                                    |  |  |
| 入帳,確定已入帳始完成報名。                                                                                                    |  |  |
| 2. 請列印本頁資料,並留存作為日後查詢依據。                                                                                                    |  |  |
| 個人專屬繳款帳號: 5851435009417181                                                                                                    |  |  |
| 考生姓名: 林小明                                                                                                    |  |  |
| 報考測驗: CSEPT 一級                                                                                                    |  |  |
| 測驗日期: 民國114年1月10日 (週五)                                                                                                    |  |  |
| 測驗地點: 福摩莎科技大學                                                                                                    |  |  |
| 列印准考證日期: 民國113年11月27日 (請自行上網查詢考場安排,並列印准考證)                                                                                                    |  |  |
|                                                                                                    |  |  |
| CSEPT全真模擬試題,附CD, 歡迎至LTTC e購網( <u>https://eshop.lttc.org.tw/</u> )訂購。                                                                                                    |  |  |
| 加對太多統的操作有任何疑問,請於上班時問蕾注02-2362-6385分攤244                                                                                                    |  |  |
| (週一至週五,上午8:00~12:00,下午1:00~5:00)                                                                                                    |  |  |
|                                                                                                    |  |  |
| 列印本頁                                                                                                    |  |  |

12. 個人自行繳費者請於繳費後三工作日,至「繳費查詢」查詢是否繳費成功; 由學校統一繳費者,請洽學校經辦單位。

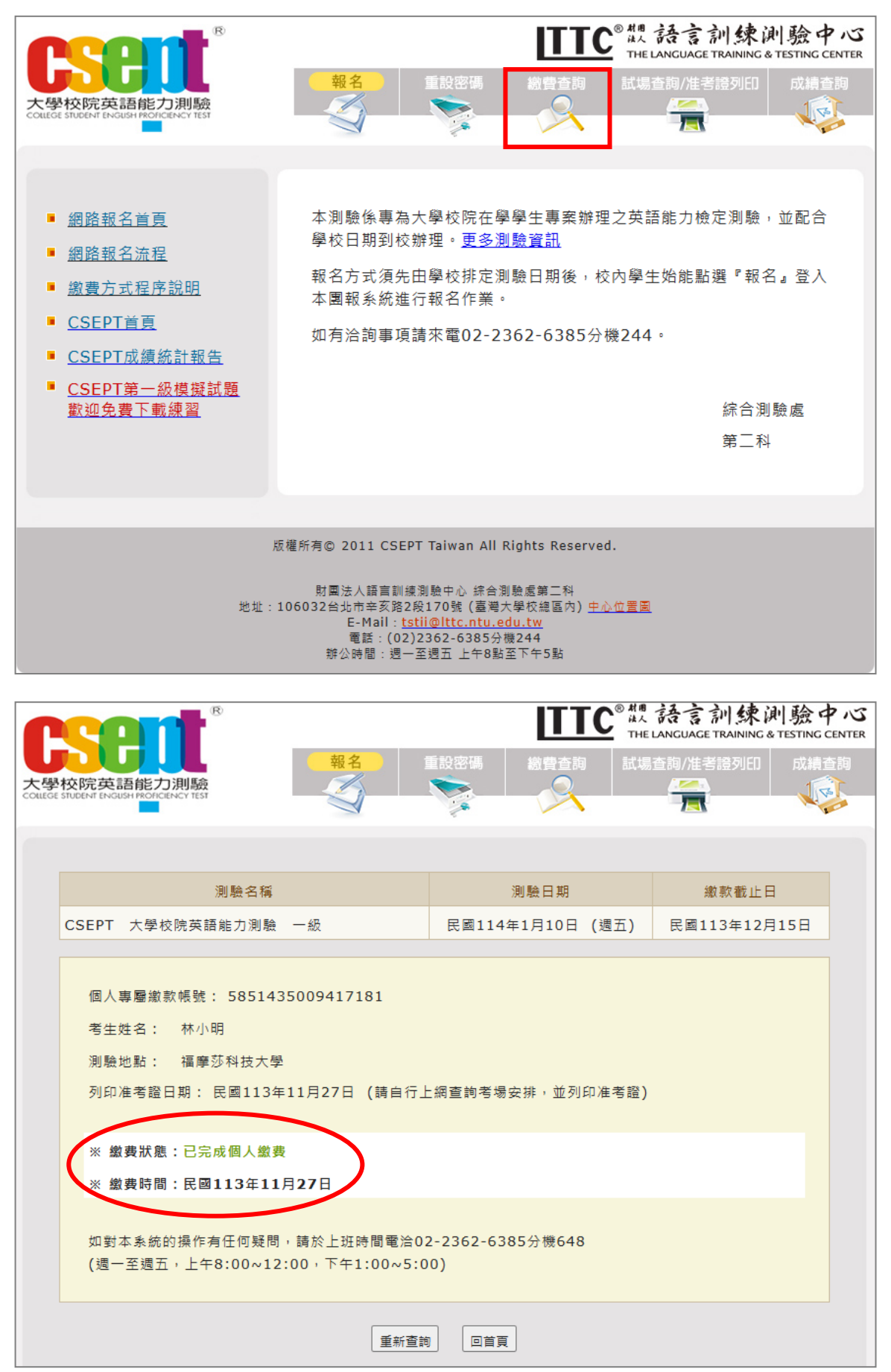

13. 測驗前一週,請至「試場查詢/准考證列印」查詢試場安排並列印准考證。

| • • • • • • • • • • • • • • • • • • • •                                                              |                                                                            |  |
|----------------------------------------------------------------------------------------------------|----------------------------------------------------------------------------|--|
|                                                                                                    | ITTC <sup>®</sup> 觀語言訓練測驗中心<br>THE LANGUAGE TRAINING & TESTING CENTER      |  |
|                                                                                                    | 報名     重設密碼     総費查詢     試場查詢/准考證列印     成績查詢       ジン     シン     ビン     ビン |  |
|                                                                                                    |                                                                            |  |
| ■ 網路報名首頁                                                                                             | 本測驗係專為大學校院在學學生專案辦理之英語能力檢定測驗,並配合                                            |  |
| ■ 網路報名流程                                                                                             | 學校日期到校辦理。 <u>更多測驗資訊</u><br>報名文式領生中興訪排完測驗日期後,於內與生粉能點溯『親名,為》                 |  |
| <ul> <li><u>繳費方式程序說明</u></li> <li>■ CSEDT首百</li> </ul>                                               | 本團報系統進行報名作業。                                                               |  |
| ■ <u>CSEPT成績統計報告</u>                                                                                 | 如有洽詢事項請來電02-2362-6385分機244。                                                |  |
| ■ <u>CSEPT第一級模擬試題</u><br>動迎色弗下載練習                                                                    | 综合测验者                                                                      |  |
|                                                                                                    | 第二科                                                                        |  |
|                                                                                                    |                                                                            |  |
|                                                                                                    |                                                                            |  |
| 版權所有© 2011 CSEPT Taiwan All Rights Reserved.                                                         |                                                                            |  |
| 財團法人語宣訓練測驗中心。徐合測驗處第二科<br>地址:106032台北市辛亥路2段170號(臺灣大學校總區內) <u>中心位置圖</u><br>- Mail: tsti@ltc.nbu.edu.tw |                                                                            |  |
|                                                                                                    | 電話:(02)2362-6385分機244<br>辦公時間:週一至週五 上午8點至下午5點                              |  |
|                                                                                                    |                                                                            |  |
| <b>—————</b> ———————————————————————————————                                                         |                                                                            |  |
|                                                                                                    |                                                                            |  |
|                                                                                                    |                                                                            |  |
|                                                                                                    |                                                                            |  |
| 測驗日期. 氏國114年1月10日(週五)<br>測驗時間: 上午10:00進場/測驗開始,上午10:10以後不准入場。                                         |                                                                            |  |
| 測驗地點: 福摩莎科技                                                                                          | 大學                                                                         |  |
| 測驗級數:第一級                                                                                             |                                                                            |  |
|                                                                                                    |                                                                            |  |
| 姓 名:林小明                                                                                              | 准考證號碼: 99-99999                                                            |  |
| 學號: 1234567                                                                                          | 試 場: A大樓 1樓                                                                |  |
| 生 日: 民國94年12月<br>班 級: 四技應用英語                                                                         | 7日 01 (201教室)                                                              |  |
|                                                                                                    | K D                                                                        |  |
| 注意事項:                                                                                                |                                                                            |  |
| 1. 測驗當日應攜帶國民                                                                                         | <b>身分證(或駕照、效期內之護照、居留證)正本</b> 、2B黑色鉛筆及橡皮擦                                   |  |
| 到武場,與他非處武府面 <b>不得滿事入產。</b><br>2. 手機、智慧型穿戴裝置包括手環、手錶等任何具有通訊、攝影、錄音、記憶、發聲等功能                             |                                                                            |  |
| 或有礙試場安寧、妨害測驗公平/智慧財產權之各類電子設備器材,須取消鬧鈴設定並關閉<br>電源,並放置教室前面,不得攜帶至座位。測驗中如發現處於開機狀態,扣該頂測驗成績                  |                                                                            |  |
| 2分; 如帶至座位或翻                                                                                          | 出任何聲響(含振動聲),扣該項測驗成績5分,並得視其情節加重                                             |  |
| <u>扣分或不予計分</u> 。<br>3. 請準時進場應試,測驗開始10分鐘後即不得入場;測驗中間不休息。到達試場時,請先查                                      |                                                                            |  |
| 看座位表。入場時須出示上述身分證件正本,無合格身分證件正本者,測驗結束後須隨同<br>歐試人具否試發中心拍照,並於提完時間中完成建始證子德,入現後估進去證證理設定                    |                                                                            |  |
| <u>而两八頁主政物中心</u> 加照,並於死足时间內元成開戰證子續。八場後依准考證號時號座,<br>入座後立即確定是否坐對位子。                                    |                                                                            |  |
| 4. 測驗前務必詳閱 <u>應試須知</u> 。<br>5. 准考證上之個人資料如有錯誤,請直接更正,測驗當日告知監試人員於考生名單上修訂:                               |                                                                            |  |
| 未提出者,一律視為正確,成績單將以此資料列印。                                                                              |                                                                            |  |
| <ul> <li>о. жыстууна толи и и и и и и и и и и и и и и и и и и</li></ul>                              |                                                                            |  |

14. 測驗前務必詳讀 CSEPT 測驗的應試須知、測驗內容及題型簡介。

- 15. 測驗當日須攜帶所列印的准考證及國民身分證正本(或效期內護照、駕照、 居留證正本)應試。
- 16. 成績單測驗後 3~4 週寄至學校,由學校轉發,亦可至「成績查詢」查詢成績。

ITTC<sup>® 觀</sup>語言訓練測驗中心 繳費查詢 試場查詢/准考證列印 大學校院英語能力測驗 本測驗係專為大學校院在學學生專案辦理之英語能力檢定測驗,並配合 網路報名首頁 學校日期到校辦理。更多測驗資訊 ■ 網路報名流程 報名方式須先由學校排定測驗日期後,校內學生始能點選『報名』登入 <u>繳費方式程序說明</u> 本團報系統進行報名作業。 CSEPT首頁 如有洽詢事項請來電02-2362-6385分機244。 ■ <u>CSEPT成績統計報告</u> CSEPT第一級模擬試題 歡迎免費下載練習 综合測驗處 第二科 版權所有© 2011 CSEPT Taiwan All Rights Reserved. 財團法人語言訓練測驗中心 綜合測驗處第二科 地址:106032台北市辛亥路2段170號 (臺灣大學校總區內) <u>中心位置圖</u> E-Mail:<u>tstii@lttc.ntu.edu.tw</u> 電話:(02)2362-6385分機244 辦公時間:週一至週五 上午8點至下午5點

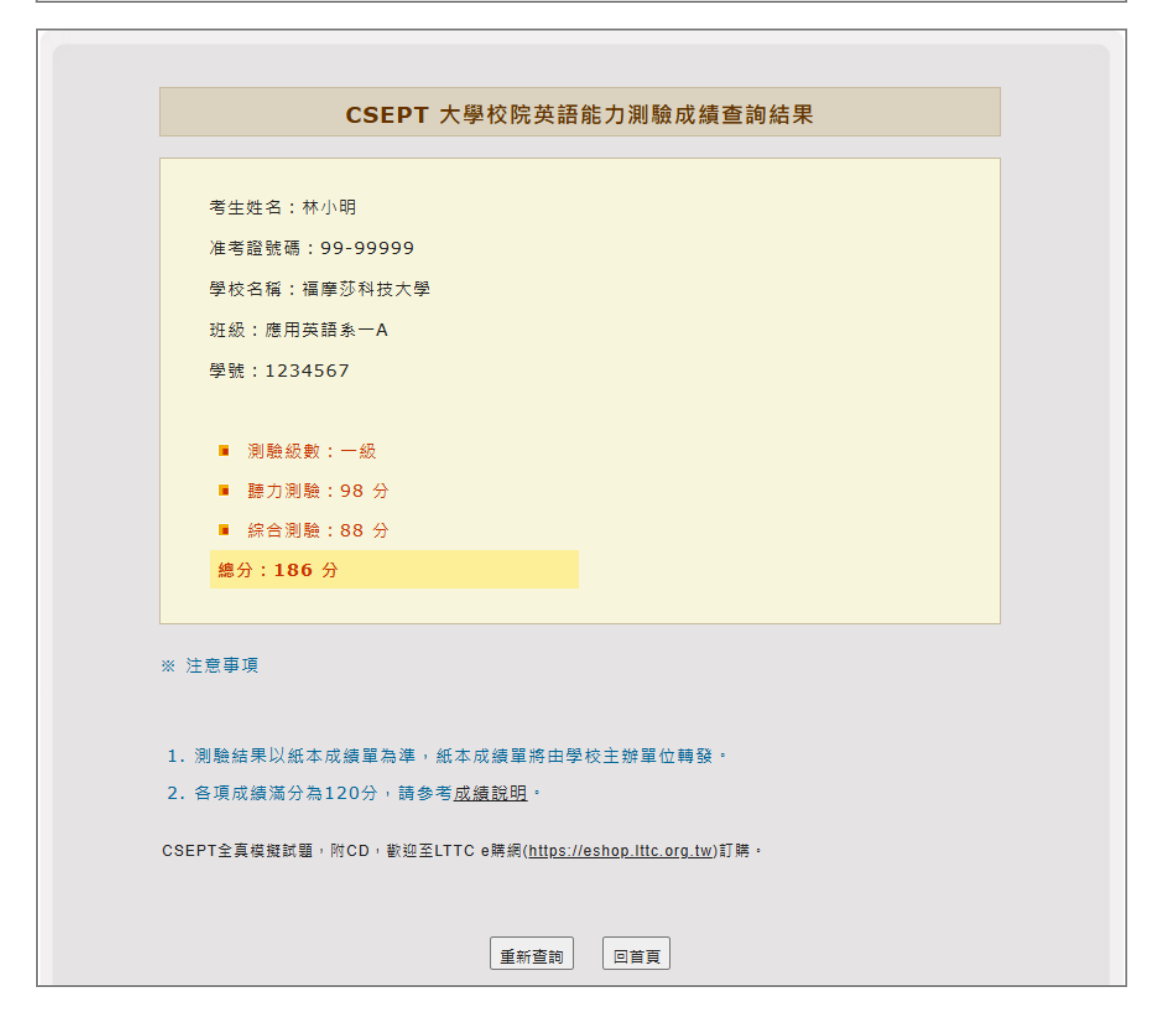